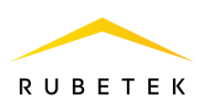

## ИНСТРУКЦИЯ ПО УДАЛЕНИЮ АККАУНТА ПОЛЬЗОВАТЕЛЯ В ПРИЛОЖЕНИИ ДСК. КВАРТИРА

Версия ПО: 2023.7.1

ООО «РУБЕТЕК РУС» 121205, Москва, территория инновационного центра «Сколково», Большой бульвар, д. 42/1 +7 495 120 80 36 / 8-800-777-53-73 support@rubetek.com / https://rubetek.com

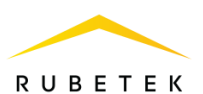

Для удаления аккаунта из приложения «ДСК. Квартира» необходимо запустить приложение. В главном окне приложения необходимо нажать на «<sup>(3)</sup>» (рисунок 1). В появившемся подменю настроек (рисунок 2) выбрать пункт «Профиль»

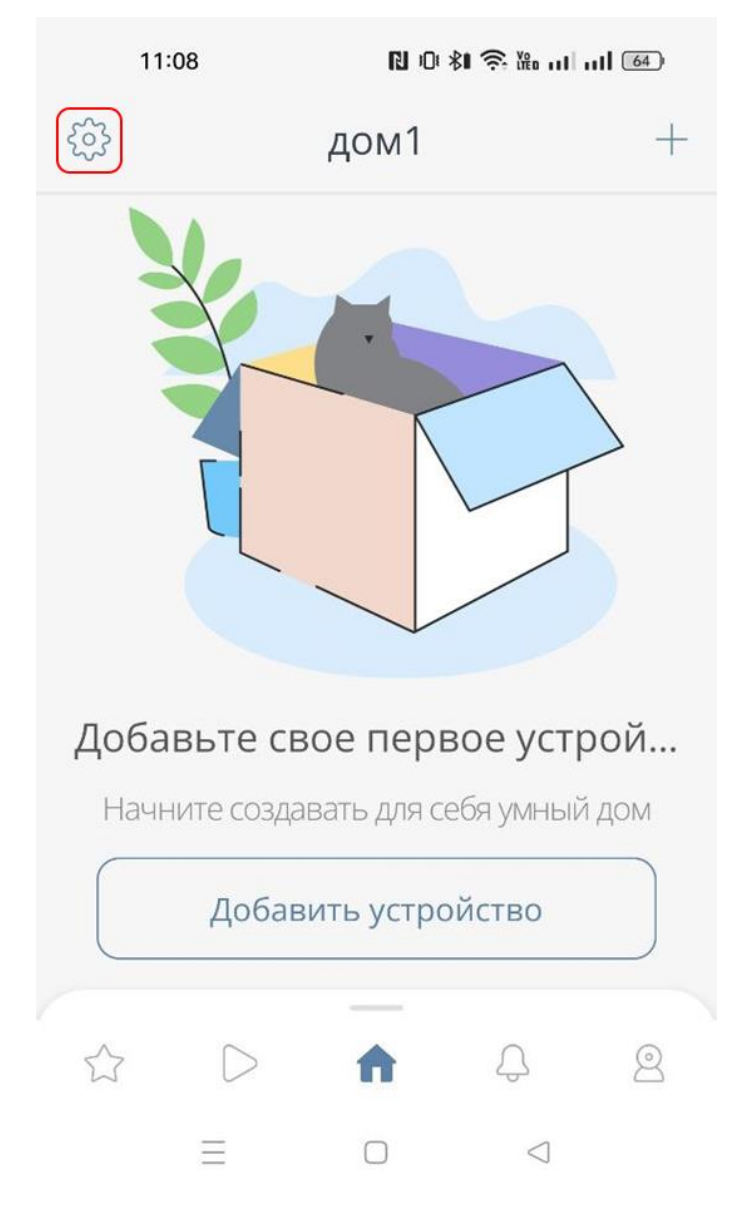

Рисунок 1 – Главное окно приложения «Rubetek Home»

Настройки дома

Управление элементами

Профиль

Рисунок 2 – Подменю настроек

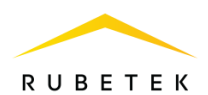

В открывшемся окне настроек профиля (рисунок 3) необходимо выбрать пункт «Конфиденциальность».

| 11:08               |                                       | 10 18 🤶                            | N 10 \$1 奈 🏦 11 11 164 |   |  |
|---------------------|---------------------------------------|------------------------------------|------------------------|---|--|
| < Настройки         |                                       |                                    |                        |   |  |
|                     | Как<br>+7 (9                          | 3 <b>Bac 30By</b><br>153) 610-82-4 | <b>т?</b><br>15        | > |  |
|                     | Активные                              | е сессии                           | 2                      | > |  |
| Ţ                   | Конфиде                               | нциальнос                          | ТЬ                     | > |  |
|                     | Язык                                  |                                    |                        | > |  |
|                     | Оформле                               | ение                               |                        | > |  |
| ?<br>Узнай<br>систе | Помощь<br>іте больше с<br>мы. Свяжите | о возможност<br>есь с нами         | гях                    | > |  |
| ВЕРСИЯ ПРИЛОЖЕНИЯ   |                                       |                                    |                        |   |  |
| Паск                | <b>2023.7.1</b><br>17 Jul 2023        |                                    |                        |   |  |
|                     |                                       |                                    |                        |   |  |
|                     | Ξ                                     |                                    | $\triangleleft$        |   |  |

Рисунок 3 – Настройки профиля

В открывшемся окне «Конфиденциальность» (рисунок 4) выбрать пункт «Удалить аккаунт». После чего откроется окно подтверждения удаления аккаунта (рисунок 5). Для подтверждения удаления необходимо нажать «Удалить», для

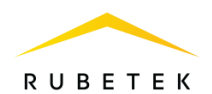

отмены – «Отменить». После подтверждения аккаунт будет удален и появится уведомление об удалении аккаунта (рисунок 6). После удаления аккаунта будут удалены все дома и устройства, привязанные к нему.

| 11:08                 | N 10: <b>%1 🔶 </b> 🖬 111 111 64 |  |  |  |  |
|-----------------------|---------------------------------|--|--|--|--|
| < Конфиденциальность  |                                 |  |  |  |  |
| вход в приложение     |                                 |  |  |  |  |
| Пин-код               | >                               |  |  |  |  |
| ДЛЯ ПОЛЬЗОВАТЕЛЯ      |                                 |  |  |  |  |
| Политика конфи        | денциальности >                 |  |  |  |  |
| Условия использования |                                 |  |  |  |  |
|                       |                                 |  |  |  |  |
| Удалить аккаунт       |                                 |  |  |  |  |
| $\equiv$ (            |                                 |  |  |  |  |

Рисунок 4 – Окно «Конфиденциальность»

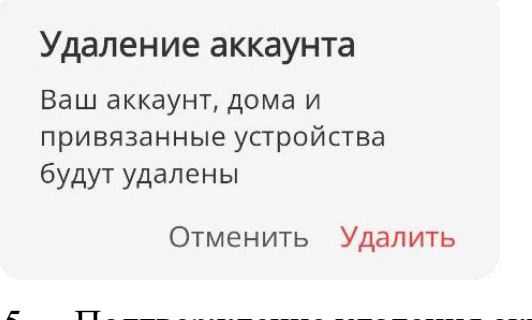

Рисунок 5 – Подтверждение удаления аккаунта

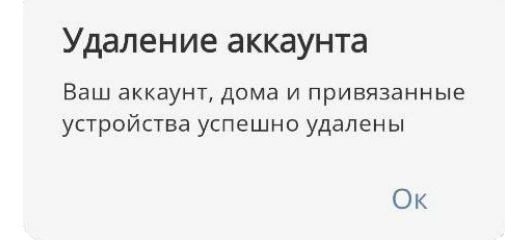

Рисунок 6 – Уведомление об удалении аккаунта